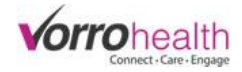

## Med Count & PRN System

Select the "Community Record" link within the Community module.

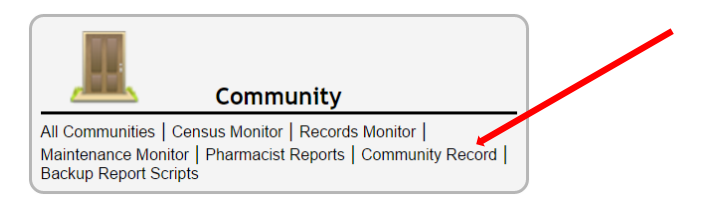

**Step 1.** Click on the "Setup: Medication system" link. Then scroll down to the Medication -Prescribed form section. Setup the narcotic count system under the Medication -Prescribed form section

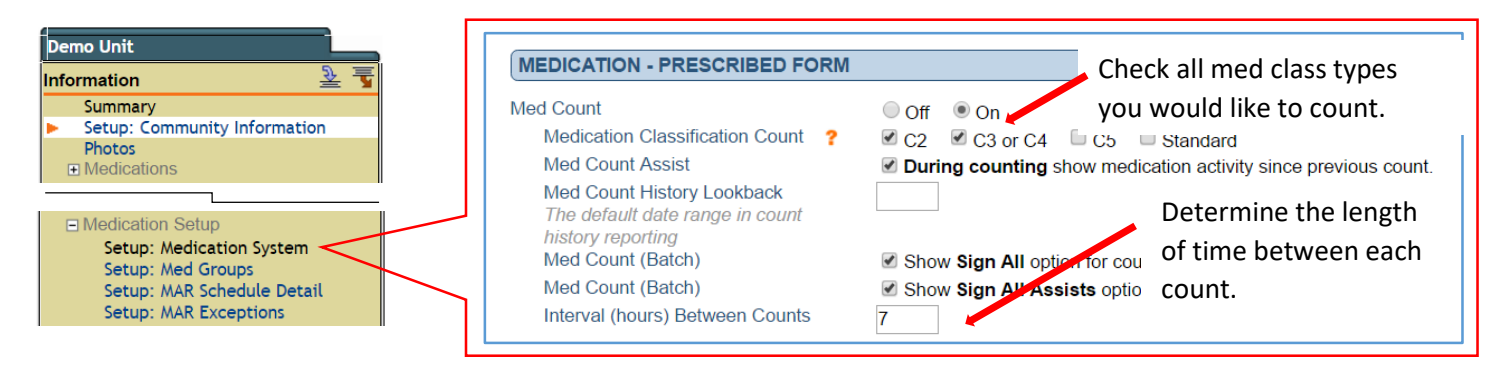

**Step 2. Optional:** To lock the PRN's from being signed until the determined time between administrations has been reached, click on the Setup: Medication System link and then click the check box "Lock PRNs until interval has expired

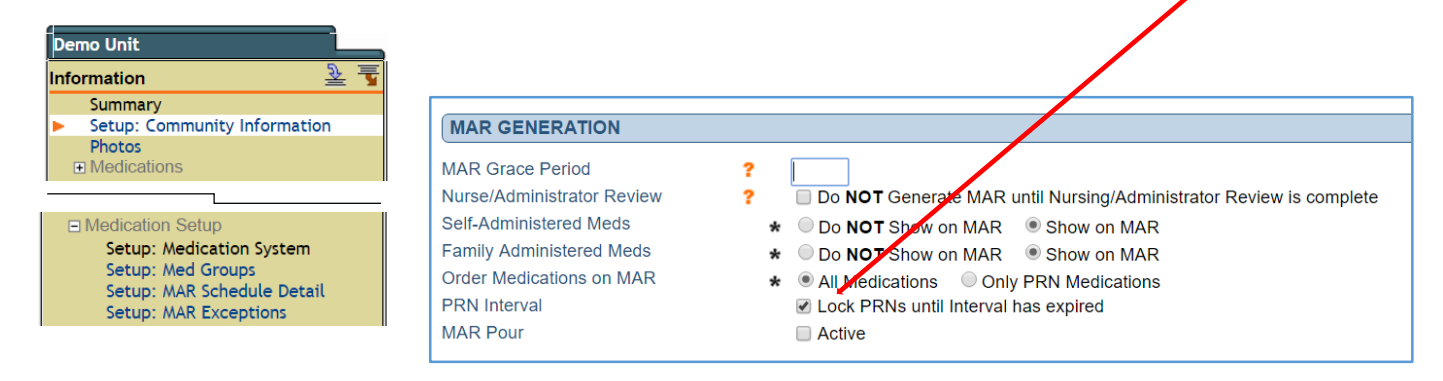

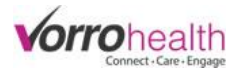

## **Step 3.** Click on the Setup: MAR Exceptions link and then click the new entry button

| Demo Unit                                           |        |                        |                 |               | $\searrow$      |           |
|-----------------------------------------------------|--------|------------------------|-----------------|---------------|-----------------|-----------|
| Information 😤 🝸                                     |        |                        |                 |               |                 |           |
| Summary                                             | 🛛 🔊 S  | etup: MAR Exceptions   |                 |               |                 | New Entry |
| Setup: Community Information                        | Status | Exception              | Vitals Required | Note Required | Med Destruction | View      |
| Photos                                              | Active | Dropped                | No              | Yes           | Yes             | Q         |
| Medications                                         | Active | Other                  | No              | Yes           | No              | Q         |
|                                                     | Active | Absent                 | No              | No            | No              | ۹,        |
|                                                     | Active | Refused                | No              | No            | No              | 9         |
| Medication Setup                                    | Active | Med on hold            | No              | No            | No              | ۹,        |
| Setup: Medication System                            | Active | PRN not needed         | No              | No            | No              | 9         |
| Setup: Med Groups                                   | Active | Medication unavailable | No              | No            | No              | Q         |
| Setup: MAR Schedule Detail<br>Setup: MAR Exceptions | Active | Sleeping               | No              | No            | No              | ٩         |

Name the exception and choose the desired options for each exception.

| 💖 Setup: MAR Exceptions                                                        |  |  |  |  |  |
|--------------------------------------------------------------------------------|--|--|--|--|--|
|                                                                                |  |  |  |  |  |
| Inactive   Active                                                              |  |  |  |  |  |
| *                                                                              |  |  |  |  |  |
| Use of this Exception will still require vitals to be entered where applicable |  |  |  |  |  |
| Use of this Exception will require a note to be entered                        |  |  |  |  |  |
| This exception includes loss or destruction of meds                            |  |  |  |  |  |
|                                                                                |  |  |  |  |  |
| (Save) (Cancel)                                                                |  |  |  |  |  |
|                                                                                |  |  |  |  |  |

**Step 4.** Select a resident to input the initial count. Located under the Medication folder > Medication Check IO

| Test, Charles                                                                                                    | Medication Check IO                                                                                                    |                                                                                                    | 🚳 Print      |
|----------------------------------------------------------------------------------------------------|----------------------------------------------------------------------------------------------------|----------------------------------------------------------------------------------------------------|--------------|
| Information 👱 🚡                                                                                                    | Test, Charles                                                                                                    |                                                                                                    |              |
| Summary Name and E-mail                                                                                                    | Code status: (no data)<br>Ago: (no data)<br>Date of brith. (no data)<br>Gendor: Male<br>Spouse: (no data)<br>Status: (no data)                                                                                                    | Current data: 09/23/2016<br>Primary care physician: Provider, Test<br>Physician phone: [in o data]<br>Physician phone: [in o data]<br>Location: [in or data]<br>Location: [in or data]<br>Argence: [in or data] |              |
| Medications<br>Medication - Prescribed<br>Medication Prompts<br>Medication - MAR<br>1 Month MAR Summary<br>Medication Error Form             | To report on a range of dates type or select the starting and ending dates of the appropriate It<br>The default data range is selected on the setur. Medication System form. If no default range<br>Maximum display for the range of dates is limited to any 30 day period at a time. The current<br>Start: End: (Median Data)<br>Currently displaying: 08/30/2016 to 09/29/2016 | ne span, then press the "Updale Data" button.<br>selected the default data range is 30 days.<br>Jefault date range is 30 days.                                                                                  | (item Entry) |
| Physicians Quarterly Medication Review<br>Pharmacists Qtrly Med Review<br>Medications On Hold<br>Medication - History<br>Medication Check IO | MEDICATION INTAKE [ro data] [modata] [ro data] [ro data] [ro data] [ro data] [ro data]                                                                                                    |                                                                                                    |              |
|                                                                                                    | Ino data] [mo data] [mo data] [mo data] [mo data] [mo data] [save and Perfecting (Cancel)                                                                                                    |                                                                                                    |              |

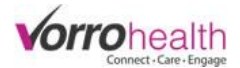

## Step 5. Click the New Entry button and then select the "medication Intake Fill/Refill" button

| INTAKE/REL                                          | EASE/RETURN/DESTROY                                                                                                    |
|-----------------------------------------------------|----------------------------------------------------------------------------------------------------|
| Select the des<br>Intakes will sta<br>Any action pe | sired action and Medigations you would like to work with.<br>art a count on any medication with a med class that corresponds with the selected medication classes as specified in the setup.<br>rformed on a medigation with a quantity of 0 will not be calculated or stored in the database for that medication. |
| Date                                                | * 09/29/2016 1:53PM                                                                                                    |
| Action                                              | * O Medication Intake Fill/Refill O Medication Release O Medication Return O Medication Destruction                                                                                                    |
| * Required                                          | Save Cancel                                                                                                    |

If this resident had active medications, you will see a list of those meds to select to either input an initial count or a refill amount. After you have selected the medications to input a count, then click the "Work with selected Meds" button.

| Date         | * 09/29/2016 2:39PM                                 | 1                                   |                                   |                        |                                   |
|--------------|-----------------------------------------------------|-------------------------------------|-----------------------------------|------------------------|-----------------------------------|
| Action       | * <ul> <li>Medication Intake Fill/Refill</li> </ul> | edication Release OMedication Retur | rn OMedication Destruction        |                        |                                   |
| ACTIVE M     | EDICATIONS                                          |                                     |                                   |                        |                                   |
|              | Medication                                          | Sch                                 | edule                             |                        | Physician Instructions            |
| Select       | every wed                                           | (25m                                | ng) PRN every 21 days             |                        | test                              |
| Select       | AndroGel Packets                                    | (TES                                | ST) AM, PRN                       |                        | Test                              |
| Select       | Acetaminophen Caplets (C2)                          | (500                                | mg) 7:30am, 11:30am, 4:30pm, 9:00 | pm                     | Take                              |
| Select       | Singulair                                           | (10m                                | ng) Bedtime                       |                        | Take one                          |
| Select       | Lortab (C2)                                         | (10m                                | ng) PRN (20mg) PRN                |                        | Take 1 or 2 tabs as need for pain |
| Select       | Klaron                                              | (TES                                | ST) 10:30am                       |                        | TEST                              |
| Select       | PredniSONE 10 mg                                    | (10n                                | ng) AM, PM, Bedtime               |                        | Instructions                      |
| Select       | Child Tylenol Cold Multi-Symptom Plus Co            | ough (test                          | ) PRN                             |                        | test                              |
| Select       | PROzac                                              | (20 r                               | mg) Breakfast, PRN                |                        | test                              |
| Select       | Lortab 7.5/325 (C2)                                 | (325                                | mg) PRN                           |                        | Take 1 tab at am                  |
| Select       | Singulair                                           | (10n                                | ng) Bedtime                       |                        | Take one                          |
| DISCONT      | INUED MEDICATIONS (LAST 30 DAYS)                    |                                     |                                   |                        |                                   |
|              | Medication                                          | Schedule                            |                                   | Physician Instructions |                                   |
| Select       | PROzac                                              | (20 mg) Breakfast, PRN              |                                   | test                   |                                   |
| - 001001     |                                                     | ,                                   |                                   |                        |                                   |
| Work With Se | elected Meds                                        |                                     |                                   |                        |                                   |

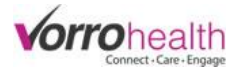

Fill out all required fields, then click the signature check box and "Save" button. \*Note: you must have a Provider selected as a pharmacy to allow you to see the drop down list for "Pharmacy"

| INTAKE/RELEASE/RETU                                                                          | RN/DESTROY                                                                                                    |                                                                          |                                      |                        |                 |   |
|----------------------------------------------------------------------------------------------|----------------------------------------------------------------------------------------------------|--------------------------------------------------------------------------|--------------------------------------|------------------------|-----------------|---|
| Select the desired action an<br>Intakes will start a count on<br>Any action performed on a r | d Medications you would like to work with.<br>any medication with a med class that correspon<br>nedication with a quantity of 0 will not be calcul | nds with the selected medication c<br>ated or stored in the database for | asses as specifie<br>hat medication. | d in the setup.        |                 |   |
| Date                                                                                         | 09/29/2016 2:39PM                                                                                                    |                                                                          |                                      | $\mathbf{N}$           |                 |   |
| Action                                                                                       | Medication Intake Fill/Refill                                                                                                    |                                                                          |                                      | $\mathbf{A}$           |                 |   |
| Lortab (C2) 2 10mg Tal                                                                       | ke 1 or 2 tabs as need for pain 01 Oral (PO)                                                                                                    |                                                                          |                                      |                        |                 |   |
| Bottle                                                                                       | Date                                                                                                    | Order                                                                    |                                      | Pharmacy:              | Amount          |   |
| Date: 09/28/2016                                                                             | * Delivered: 09/29/2016                                                                                                    | * Fill: 1245                                                             | *                                    | Provider, Test 🔻 \star | Received: 25.0  | * |
| Acetaminophen Caplet                                                                         | s (C2) 2 Capsule 500 mg Take 01 Oral (PO)                                                                                                    |                                                                          |                                      |                        |                 |   |
| Bottle                                                                                       | Date                                                                                                    | Order                                                                    |                                      | Pharmacy:              | Amount          |   |
| Date: 09/28/2016                                                                             | * Delivered: 09/29/2016                                                                                                    | * Fill: 3354                                                             | *                                    | Provider, Test 🔻       | Received: 100.0 | * |
| Staff Signature                                                                              | * Signature                                                                                                    |                                                                          |                                      |                        |                 |   |
| * Required                                                                                   | Save Save and Refresh Cancel                                                                                                    |                                                                          |                                      |                        |                 |   |

After a count has been entered, a new field will appear when administering these meds as shown below. This field will usually be ignored unless there are two separate intake's entered for this medication. IE. A second card of narc's were received before the first card was completely used so you would then see two options for order fill number and bottle date. The older order/fill and bottle date would always be the defaulted option

| Sched Admin Time: 11:3 | 30am                                                       |                                                                                 |                                                                                             |
|------------------------|------------------------------------------------------------|---------------------------------------------------------------------------------|---------------------------------------------------------------------------------------------|
| Staff signature        | Acetaminophen Caplets (C2) 333<br>Qty Admin: * 2.0 Capsule | 54 (09/28/2016) ▼ CONTROLLED<br>Qty/Unit: 2 Capsule (500 mg)<br>Diagnosis: Sick | Instructions:<br>Administer 2 Capsule (500 mg) Oral (PO) at 7:30am, 11:30am, 4:30pm, 9:00pm |
|                        | Order fi                                                   | ill # Bottle Date                                                               |                                                                                             |

Step 6. Narcotic count: Go to Medication > Medication Reports > Medication Count Needed

|                                                    | Medication Reports                       |
|----------------------------------------------------|------------------------------------------|
|                                                    | All Active Medications                   |
|                                                    | Auto-Imported Medications<br>[Pagelet]   |
| Medication                                         | Current Month MAR Summary                |
| ARs (Custom)   Scheduled MARs   Medication Reports | DC Medication Nursing Review             |
|                                                    | Discontinued Medications                 |
|                                                    | MAR Notes Report                         |
|                                                    | [Pagelet]<br>Medication Count Needed     |
|                                                    | Medication Count Record                  |
|                                                    | Medication Destruction History           |
|                                                    | Medication Destruction Signatures Needed |

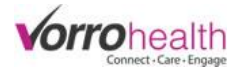

Medication Count Needed will display a report for each narcotic that needs to be counted. These Narcotics are grouped under each resident and can also be grouped by Charting Group or sorted by Resident name or Room number.

|                    |                                                                                       | Demo Unit<br>Cart 1<br>Cart 2   | Alphabetical         |                                    |                                          |                                        |              |
|--------------------|---------------------------------------------------------------------------------------|---------------------------------|----------------------|------------------------------------|------------------------------------------|----------------------------------------|--------------|
| Med                | lication Inve                                                                         |                                 | unt Needed           |                                    |                                          |                                        | <u>Print</u> |
| Chartin<br>Sign Al | ng Group:                                                                             | Sort by:                        | v (Upda              | te Data                            |                                          |                                        |              |
| Select             | Test, Charles                                                                         | 0/00/00 10                      | Charting Group: Cart | 2 Room #                           | :                                        |                                        |              |
|                    | Rx/Fill Date: 3354 (0       Medication       Current Count       Count By             | 9/28/2016)<br>Acetaminophen Cap | blets (C2)           | Enter the current                  | count.                                   |                                        |              |
|                    | Comments                                                                              |                                 |                      | This section displa                | ays any previous a                       | activity that may                      |              |
|                    | Previous count: 0<br>Intake count: 100.0<br>Administered count<br>Projected Current 0 | : -4.0<br>Count: 96.0           |                      | For example: Show                  | ws the intake of 1<br>ed for a projected | .00 pills and then<br>I count of 96    |              |
|                    | Medication                                                                            |                                 | Quantity             | Date Time                          | Signature                                |                                        | 1            |
|                    | Acetaminophen Ca                                                                      | plets (C2)                      | 100.0                | 9/29/16 2:39 PM                    | Cara Crane, 09/2                         | 29/2016 2:56:49PM                      |              |
|                    | Administered<br><u>Acetaminophen Ca</u><br><u>Acetaminophen Ca</u>                    | <u>plets (C2)</u><br>plets (C2) | 2.0<br>2.0           | 9/29/16 3:19 PM<br>9/29/16 3:19 PM | Cara Crane, 09/2<br>Cara Crane, 09/2     | 29/2016 3:19:36PM<br>29/2016 3:19:36PM |              |

| Select | Test, Charles                                                                                                    | Charting                                           | Group: Cart 2  | Room #:                                                                                                    |                                                                      |  |
|--------|----------------------------------------------------------------------------------------------------|----------------------------------------------------|----------------|----------------------------------------------------------------------------------------------------|----------------------------------------------------------------------|--|
|        | Rx/Fill Date: 3354<br>Medication<br>Difference                                                                                        | (09/28/2016)<br>Acetaminophen Caplets (C2)<br>-4.0 |                |                                                                                                    |                                                                      |  |
|        | Current Count<br>Count By                                                                                                    | 96.0<br>Cara Crane, 09/30/2016 9:59:               | 22AM           | After the count is                                                                                                    | completed and then saved, a                                          |  |
|        | Assisted By Assisted Signature Comments Retract Retract Retract count  Previous count: 0 Intake count: 100.0 Administered count: -4.0 |                                                    |                | second signature                                                                                                    | appears for a verification count.                                    |  |
|        |                                                                                                    |                                                    |                | Note: if the count is off the second person may<br>retract the count. This will reset the count and allow<br>a new count to be entered and then verified by a<br>second signature |                                                                      |  |
|        | Medication                                                                                                    |                                                    | Quantity I     | Date Time                                                                                                    | Signature                                                            |  |
|        | Intake<br><u>Acetaminophen (</u>                                                                                                    | <u> Caplets (C2)</u>                               | 100.0          | 9/29/16 2:39 PM                                                                                                    | Cara Crane, 09/29/2016 2:56:49PM                                     |  |
|        | Administered<br><u>Acetaminophen (</u><br><u>Acetaminophen (</u>                                                                      | <u>Caplets (C2)</u><br>Caplets (C2)                | 2.0 §<br>2.0 § | 9/29/16 3:19 PM<br>9/29/16 3:19 PM                                                                                                    | Cara Crane, 09/29/2016 3:19:36PM<br>Cara Crane, 09/29/2016 3:19:36PM |  |

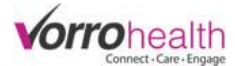

<u>Print</u>

When a count is completed the report will say "No counts are due" This will automatically display counts again when the allotted time has been reached that was determined upon setup. (See **Step 1.** above)

## Medication Inventory Count Needed 🖉

No Counts Are Due

Done

Please contact client care for any questions

801-336-3043

clientcare@bluestep.net